# スイッチでのループバック検出の有効化

#### 目的

ループバック検出(LBD)は、ループ保護が有効な場合にループプロトコルパケットを送信するこ とによってループを防止する機能です。スイッチがループプロトコルパケットを送信し、ポート が同じパケットを受信すると、そのパケットを受信したポートをシャットダウンします。スパニ ングツリープロトコル(STP)に似ていますが、LBDはSTPに依存しません。ループを受信したポー トはシャットダウン状態になります。トラップが送信され、イベントが記録されます。

## 該当するデバイス

- Sx250シリーズ
- Sx350シリーズ
- SG350Xシリーズ
- Sx550Xシリーズ

#### [Software Version]

• 2.3.5.63

### スイッチでのループバック検出の有効化

ステップ1:スイッチを管理するか、ネットワークを管理するかを選択します。

注:この例では、[Switch Management]が選択されています。

| Application | Switch Mana                           | gement                  |  |  |  |  |
|-------------|---------------------------------------|-------------------------|--|--|--|--|
| Username:   | Network Management<br>Username: cisco |                         |  |  |  |  |
| Password:   | •••••                                 |                         |  |  |  |  |
| Language:   | English 🛟                             |                         |  |  |  |  |
|             | Log In                                | Secure Browsing (HTTPS) |  |  |  |  |
|             |                                       |                         |  |  |  |  |

ステップ2:資格情報を入力し、[ログイン]をクリックします。

| Application: | Switch Manag | ement 🜲                 |
|--------------|--------------|-------------------------|
| Username:    | cisco        |                         |
| Password:    |              |                         |
| Language:    | English 🛟    |                         |
|              | Log In       | Secure Browsing (HTTPS) |
|              |              |                         |

ステップ3:[Display Mode]ドロップダウンリストをクリックし、[Advanced]を選択します。

|         |            |              | Basic      |
|---------|------------|--------------|------------|
| English | $\diamond$ | Display Mode | ✓ Advanced |
|         |            |              |            |
|         |            |              |            |

ステップ4:[Port Management] > [Loopback Detection Settings]を選択します。

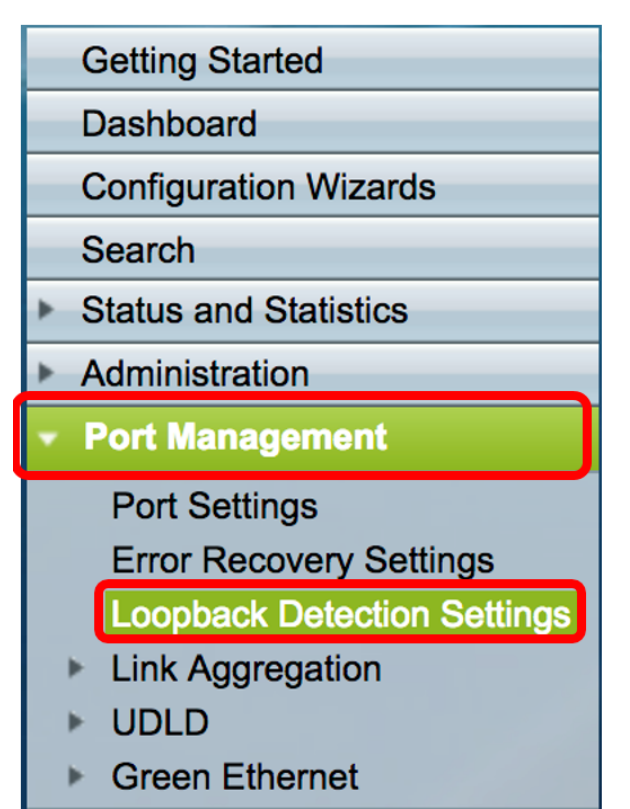

ステップ5:[Loopback Detection **Enable**]チェックボ**ックス**をオンにします。

| Loopback Detection:    | Enable |  |  |  |
|------------------------|--------|--|--|--|
| Detection Interval: 25 |        |  |  |  |
| Apply Cancel           |        |  |  |  |

ステップ6:[Detection Interval]の値を入力します。

注:有効な範囲は10~60です。既定値は30です。この例では、25を入力します。

| Loopback    | Detection: 🗹 Enable |
|-------------|---------------------|
| Detection I | nterval: 25         |
| Apply       | Cancel              |
|             |                     |

ステップ7:[Apply]をクリ**ックします**。

| Loopback Detection: | Enable |  |  |  |  |
|---------------------|--------|--|--|--|--|
| Detection Interval: | 25     |  |  |  |  |
| Apply Cancel        |        |  |  |  |  |

ステップ8:(オプション)[Save]をクリックし、設定を永続的に保存します。

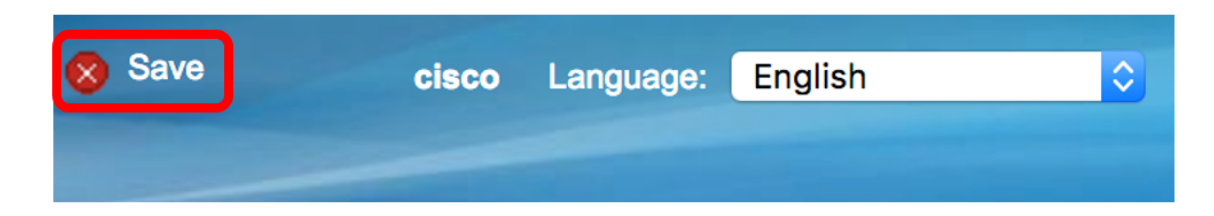

#### ポートでのループバック検出の有効化

ステップ1:ループバック検出ポート設定テーブルで、設定する必要があるポートに対応するオプ ションボタンをクリックします。

|            | Copy Sett | ings | Edit     |            |
|------------|-----------|------|----------|------------|
| 0          | 50        | XG4  | Disabled | d Disabled |
| •          | 49        | XG3  | Disable  | d Disabled |
| $\bigcirc$ | 48        | GE48 | Disabled | d Disabled |
|            | 47        | GE47 | Disabled | d Disabled |

注:この例では、XG3が選択されています。

ステップ2:[Edit]をクリ**ックします**。

|            | Copy Setti | ings | Edit     |          |
|------------|------------|------|----------|----------|
| $\bigcirc$ | 50         | XG4  | Disabled | Disabled |
| •          | 49         | XG3  | Disabled | Disabled |
| $\bigcirc$ | 48         | GE48 | Disabled | Disabled |
|            | 47         | GE47 | Disabled | Disabled |

ステップ3:[Loopback Detection State Enable]チェックボックスをオンにします。

| Interface: • Unit 1 + Port XG3 +   | LAG 1 🛓 |
|------------------------------------|---------|
| Loopback Detection State: O Enable |         |
| Apply Close                        |         |

ステップ4:[Apply]をクリ**ックします**。

| Interface: <ul> <li>Unit 1 </li> <li>Port XG3 </li> </ul> | LAG 1 🖨 |
|-----------------------------------------------------------|---------|
| Loopback Detection State: 🗹 Enable                        |         |
| Apply Close                                               |         |

ステップ5:[**Save**]をクリックして、設定を永続的に保存します。

| 🚫 Save | cisco | Language: | English | \$ |
|--------|-------|-----------|---------|----|
|        | -     |           |         |    |

ステップ6:ループバック検出の管理状態が有効になっていることを確認します。

|            | 47        | GE47 | Disabled | Disabled |
|------------|-----------|------|----------|----------|
| $\bigcirc$ | 48        | GE48 | Disabled | Disabled |
|            | 49        | XG3  | Enabled  | Disabled |
| $\bigcirc$ | 50        | XG4  | Disabled | Disabled |
|            | Copy Sett | ings | Edit     |          |

ステップ7:(オプション)LBDを有効にする必要がある各ポートに対してステップを繰り返しま す。

これで、スイッチでループバック検出が正常に有効になったはずです。